## คู่มือ วิธีการใช้งานระบบการให้บริการ E-Service สำหรับประชาชน

ขององค์การบริหารส่วนตำบลเกาะกลาง อำเภอเกาะลันตา จังหวัดกระบี่

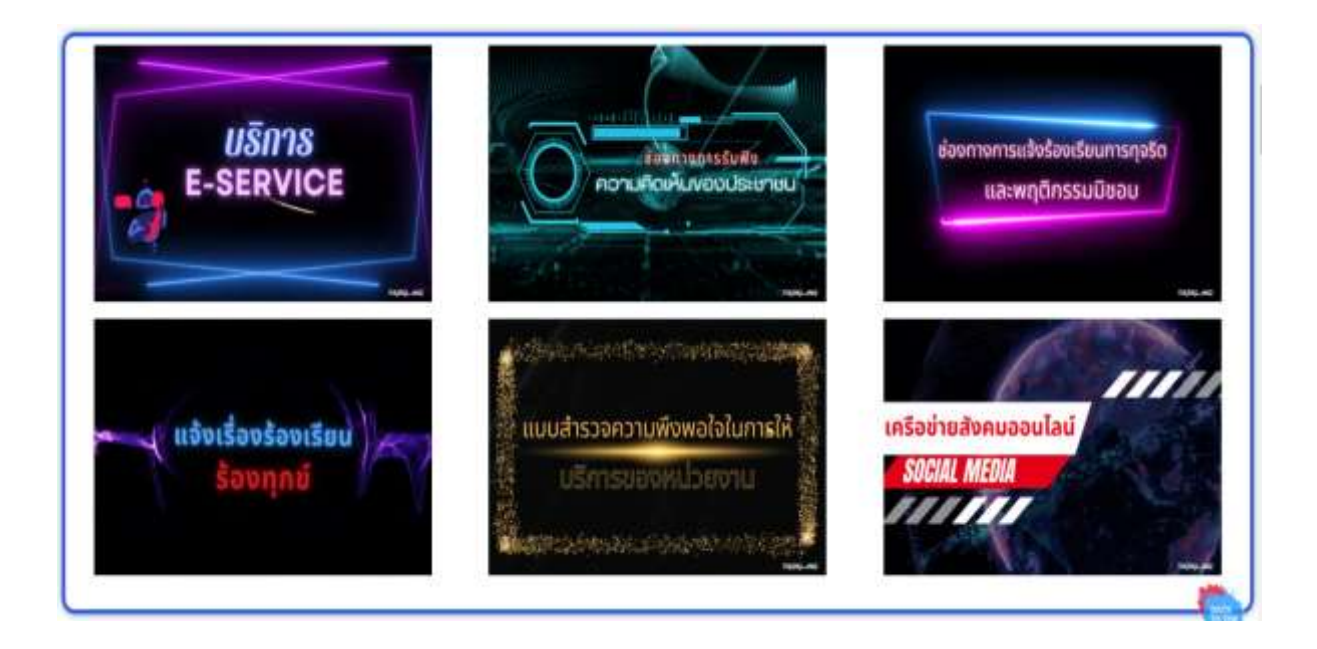

## ้วิธีการใช้งานระบบการให้บริการ E-Services การเข้าสู่หน้าเว็บไซต์ E-services

- 1. เปิดโปรแกรม browser
- 2. พิมพ์ ชื่อหน่วยงาน หรือ URLของเว็บไซต์หน่วยงาน <u>https://koklang.go.th/</u>

และ คลิก Enter จะปรากฏหน้าหลักของเว็บไซต์

3. บริการประชาชนออนไลน์ E-Service จะอยู่บริเวณหน้า Home Page ของเว็บไซต์บริเวณ ตรงกลางของหน้า Home Page ของเว็บไซต์ เมนู E-Service

4. คลิกที่ "บริการ E-Service"

## URL <u>https://koklang.go.th/แบบคำร้องทั่วไป-e-service/</u>

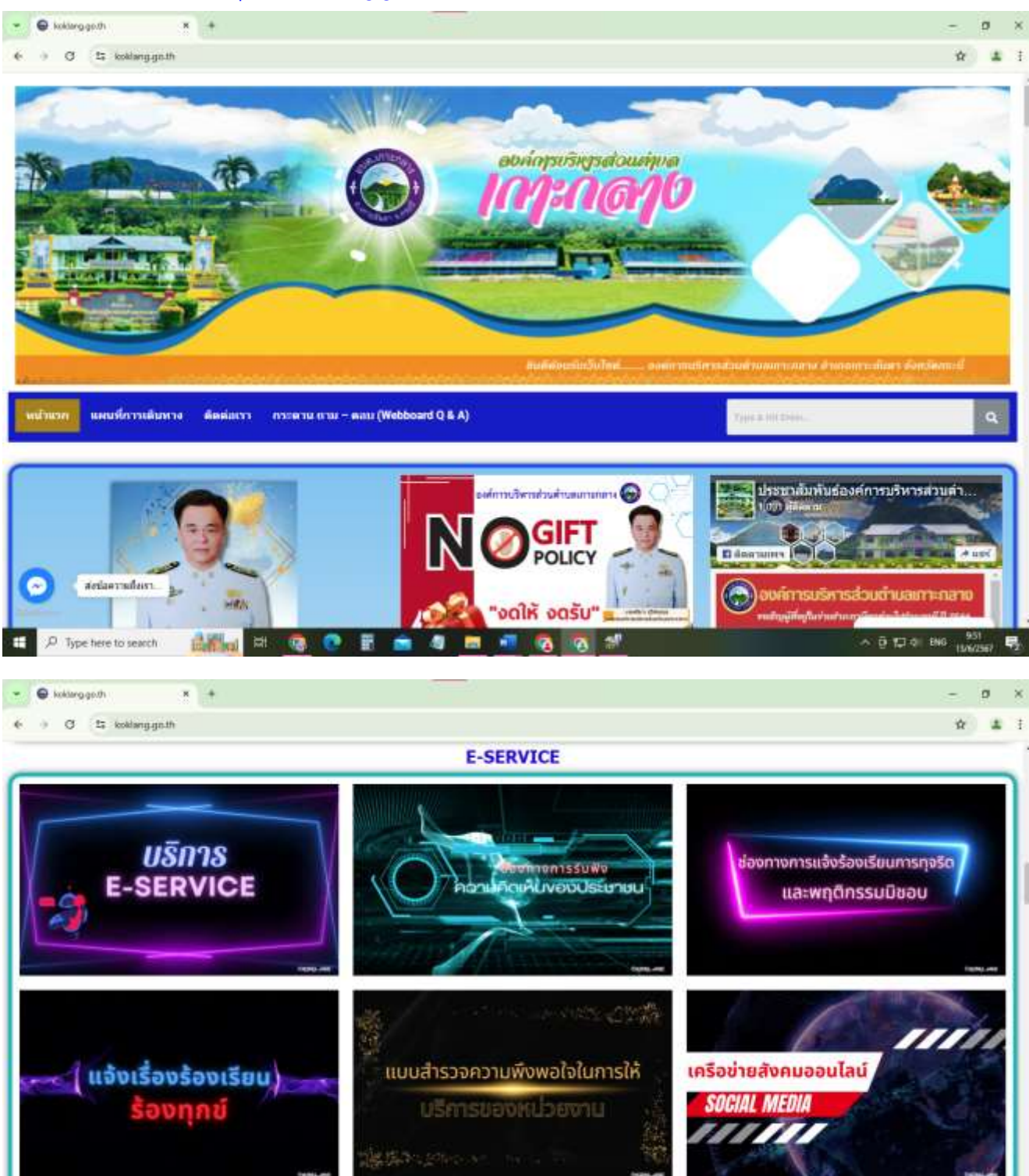

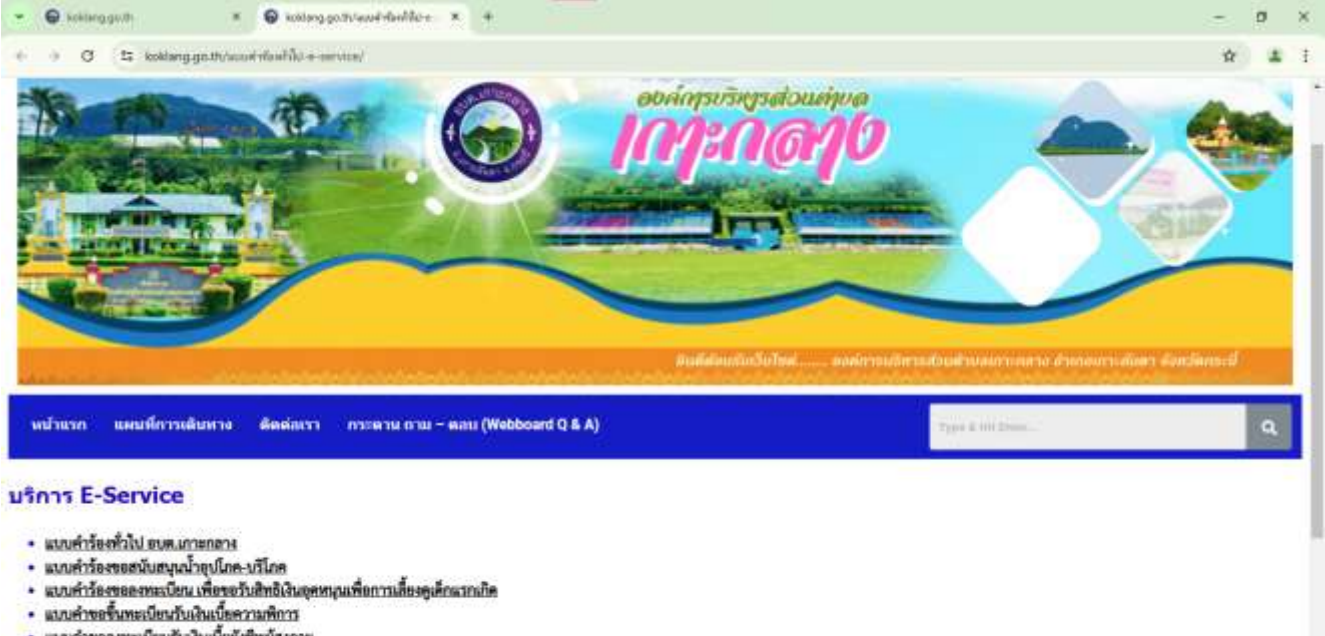

- แบบคำขอองทะเบียนรับเงินเบื้อยังชีพผู้สูงอายุ
- ข้องการการวับพึงความคิดเด็นของประชาชน
- ข่องหางแจ้งเรื่องร้องเรียนการทุงวิทและประพฤทิมิขอบ
- แจ้แร้อง ร้องเรียน ร้องทุกข์
- เช่ารัสสมัยรายสังเรา กรไท้บริการ ระทางการแจงเบาะแสบ้วยโฆษณา
  - - 4. คลิกเลือกเมนูที่ต้องการบริการ
    - 5. กรอกข้อมูลให้ครบถ้วน ในช่องที่มี \* คือช่องที่จำเป็นต้องกรอก
    - 6. หากไม่มี \* ท่านสามารถกรอกหรือไม่กรอกก็ได้
    - 7. องค์การบริหารส่วนตำบลเกาะกลาง ได้รับข้อมูลของท่าน และจะเก็บข้อมูลของท่านเป็น
  - ความลับ โดยมีเพียงเจ้าหน้าที่ที่เกี่ยวข้องเท่านั้นเป็นผู้ดำเนินการ
    - 8. ติดต่อท่าน เพื่อให้ความช่วยเหลือต่อไป

องค์การบริหารส่วนตำบลเกาะกลาง

322 หมู่4 ตำบลเกาะกลาง อำเภอเกาะลันตา กระบี่ 81120 โทรศัพท์: 075 694 720